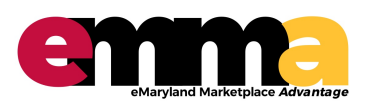

## Creating Sourcing Project Team

eMMA Quick Reference Guide

## **OVERVIEW**

This Quick Reference Guide (QRG) is designed to show you how to add Team members to a Sourcing Project in eMMA. Your Project Team can review documents, review Vendor responses, and/or collaborate via messaging within eMMA.

**PROCESS – Add Team Members to Project** 

- 1. Access eMMA via SecureAuth or your login. IMPORTANT: For best results, access eMMA via Google Chrome.
- 2. From your Home page, click the "Sourcing" module and select "Browse Sourcing Projects" from the dropdown menu.

| erre Vendors  | Sourcing | Contracts | Catalogs        | ¢                                                                                                    | <b>0</b> mail | ~ |  |
|---------------|----------|-----------|-----------------|----------------------------------------------------------------------------------------------------|---------------|---|--|
| < ⑤ ☆         | Buying   | Browse Sc | ourcing Project |                                                                                                    | Search        | Q |  |
|               |          | Project S | Schedules       |                                                                                                    |               |   |  |
| have a second |          |           |                 | and the second second second the second second second second second second second second second second second s | -             | - |  |

3. Click the "pencil" icon next to the desired Sourcing Project. The Project displays.

| Keywords Issuing / Other Agency Procurement Officer / Buyer Commodity                                                                                                    |                                         |                      |
|----------------------------------------------------------------------------------------------------|-----------------------------------------|----------------------|
| <ul> <li>✓ ● Q Search Reset</li> </ul>                                                                                                    |                                         |                      |
|                                                                                                    |                                         |                      |
|                                                                                                    |                                         |                      |
| Filters Limit to my scope : 🗸 🗙                                                                                                    |                                         |                      |
|                                                                                                    |                                         |                      |
| + Create Project                                                                                                    |                                         |                      |
|                                                                                                    |                                         |                      |
|                                                                                                    |                                         |                      |
| ID Project Type Issuing Agency Commodity Project Start Due / Close Date Status Sh                                                                                                    | hortcut Proc                            | urement Officer / E  |
| ID Project Type Issuing Agency Commodity Project Start Due / Close Date Status Sh                                                                                                    | hortcut Proc                            | curement Officer / E |
| ID         Project         Type         Issuing Agency         Commodity         Project Start         Due / Close Date         Status         Sh           IFB:         •         •         Printing and Photographic and         In         In         In         In                                                                                                    | hortcut Proc                            | curement Officer / E |
| ID     Project     Type     Issuing Agency     Commodity     Project Start     Due / Close Date     Status     Status       BPM000240     IFB:<br>Invitation for<br>Audio and Visual Equipment     Naryland Department of Transpo     Printing and Photographic and<br>Audio and Visual Equipment     7/9/2019     In<br>progress                                                                           | hortcut Proc                            | urement Officer / E  |
| ID       Project       Type       Issuing Agency       Commodity       Project Start       Due / Close Date       Status       Status         BPM000240       IFB:<br>Invitation for<br>Bid (LP)       Maryland Department of Transpo<br>Bid (LP)       Printing and Photographic and<br>Audio and Visual Equipment<br>and Supplies       7/9/2019       In<br>progress                                     | hortcut Proc                            | us Doug              |
| ID       Project       Type       Issuing Agency       Commodity       Project Start       Due / Close Dae       Status       Status         BPM000240       IFB:<br>Invitation for<br>Bid (LP)       IFB:<br>Invitation for       Maryland Department of Transpo.       Printing and Photographic and<br>Audio and Visual Equipment<br>and Supplies       7/9/2019       Inv       Inv       Inv       Inv | hortcut Proc<br>Data<br>Balana<br>A T a | urement Officer / E  |

4. Click the "Team" tab.

| CHANGING<br>Maryland      | Vendors <b>Sourcing</b> Contracts Catalogs |                                                                                                    |                   | 🗘 😫 Doug J.                        |
|---------------------------|--------------------------------------------|----------------------------------------------------------------------------------------------------|-------------------|------------------------------------|
| < "D ☆                    | Sourcing process : BPM000240 - DJus        | tus - Test Project 09July2019 2 - P                                                                            | Sear Sear         | rch Q                              |
| Project Info              |                                            | Exit 🔒 Sa                                                                                                    | ve                |                                    |
| Team                      | General Information                        | <ul> <li>Progress</li> </ul>                                                                                   |                   |                                    |
| Schedule Documents        | Project ID<br>BPM000240                    | Alternate ID ③                                                                                                 | BPM Number        | Add a Task                         |
| Requirements<br>Gathering | Project Type                               | Project Start Date *                                                                                           | Status            | v Documents                        |
| Discussion + O.C.A        | IFB: Invitation for Bid (LP)               | iii 7/9/2019                                                                                                   | In progress 👻     |                                    |
| UISCUPEION + O.& A        | and and and a share and and a share        | and a second second second second second second second second second second second second second second second | the second second | a mark that a share the second has |

Questions? Email emma.helpdesk@maryland.gov

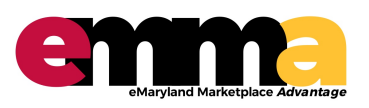

## **Creating Sourcing Project Team**

eMMA Quick Reference Guide

## **PROCESS – Add Team Members to Project (continued)**

5. Click .... to view all users in eMMA. Search for and select users by checking the box next to their name. Click the "X" to close the window.

| enna                                            | Vendors Sourcing                 | Contracts Catalogs              |                        |                             |                          | Ċ.               | 0 | $\sim$ |
|-------------------------------------------------|----------------------------------|---------------------------------|------------------------|-----------------------------|--------------------------|------------------|---|--------|
| く う ☆                                           | Sourcing process                 | : BPM000240 -                   | fest Project 093uly    | 2019 2 - Team               |                          |                  | Q | ₽      |
| Droject Info                                    | Browse Users                     |                                 |                        |                             |                          | = ×              |   |        |
| Team                                            | T Keywords                       | Туре                            | Filter by profile      | Supplier                    |                          | 1                |   |        |
| <ul> <li>Schedule</li> <li>Documents</li> </ul> |                                  | Internal contact                |                        | •                           | 🗸 🔍                      | ch Reset         |   |        |
| Requirements<br>Gathering                       | Filters Type: Internal of        | rtact Status: Active            |                        |                             |                          |                  |   |        |
| Discussion + Q & A                              | User                             | Email                           | Profile                | Туре                        | Other assigned suppliers | Purchasing scope |   |        |
| • Vendors                                       | <ul> <li>✓</li> <li>✓</li> </ul> | harris jurris.dramari@rils.stat | s Procuremen<br>(eMMA) | nt Officer Internal contact |                          |                  |   |        |
| Prepare Solicitation                            |                                  | data fire (indication)          | Procuremen<br>(eMMA)   | nt Officer Internal contact |                          |                  | • |        |
| Wiew Response                                   |                                  | ligher sight-shernarl@naryle    | , Procuremen<br>(eMMA) | nt Officer Internal contact |                          |                  |   |        |
| Activity                                        |                                  | terrer@allinere.compred         | Procuremen<br>(eMMA)   | nt Officer Internal contact |                          |                  |   |        |
|                                                 |                                  | nte- se anotisatio              | Procuremen             | nt Officer Internal         |                          |                  |   |        |

6. The selected Team Member(s) now appear. Click the drop-down next to each Team Member's name to assign the "Profile" to the Team Member. NOTE: Team Members can have more than one Profile.

| < "D ☆                                                      | Sourcing process : BPMO                                                                     | 00240 -                                       | oject 09July2019 2 - Team                                        | Search                  | Q          | ₽     |
|-------------------------------------------------------------|---------------------------------------------------------------------------------------------|-----------------------------------------------|------------------------------------------------------------------|-------------------------|------------|-------|
| Project Info                                                |                                                                                             |                                               | Exit 🕞 Save                                                      |                         |            |       |
| Team                                                        | Team                                                                                        |                                               |                                                                  |                         |            |       |
| Schedule Cocuments                                          | Select user(s) *                                                                            |                                               |                                                                  |                         |            |       |
| Requirements<br>Gathering                                   | Contact                                                                                     | Email                                         | Profile(s)                                                       |                         |            |       |
| <ul> <li>Discussion + Q &amp; A</li> <li>Vendors</li> </ul> | û .                                                                                         | jamis dramanijeli, sala n                     | SME (Sourcing<br>Project) ×                                      |                         |            |       |
| Prepare Solicitation                                        | ŵ                                                                                           | ingher adverse 1 (maryles)                    | Contributor (Sourcing Project)<br>Responsible (Sourcing Project) |                         |            |       |
| View Response<br>Activity Analyze & Award Rec.              | Ū beg satur                                                                                 | Registeration.com                             | Responsible<br>(Sourcing<br>Project) ×                           |                         |            |       |
| Award & Contract                                            | <ul> <li>rofile Definitions</li> <li>"Responsible" – Owr<br/>come to the "Respon</li> </ul> | ner of Sourcing proje<br>sible"; only one per | ect ("read", "view" and "edit" a project                         | ccess); all Vendor comn | nunication | s wil |
|                                                             | <ul> <li>"Contributor" – Ability<br/>response activity</li> </ul>                           | <i>i</i> to view the project                  | , edit project information/team                                  | n/ schedule/documents,  | and view   |       |
|                                                             | <ul> <li>"SME" – Can be assi<br/>Requirements Gather</li> </ul>                             | gned tasks, can rec                           | eive email notifications (Foru                                   | m messages), and resp   | ond to     |       |

7.